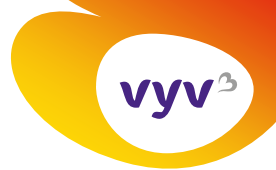

Sylvie DI CESARE Direction de la communication

06/01/2025

## Mode opératoire

## Modifier l'arrière-plan pour ses réunions Teams

## Pour afficher l'arrière-plan de votre choix lors de vos réunions Teams, voici les étapes à respecter :

- 1. Enregistrez l'image de l'arrière-plan Teams sur votre ordinateur
- 2. Après avoir cliqué sur lien Teams pour rejoindre une réunion, cliquez sur le bouton « Autre » puis sélectionnez la ligne Paramètres et effets vidéo

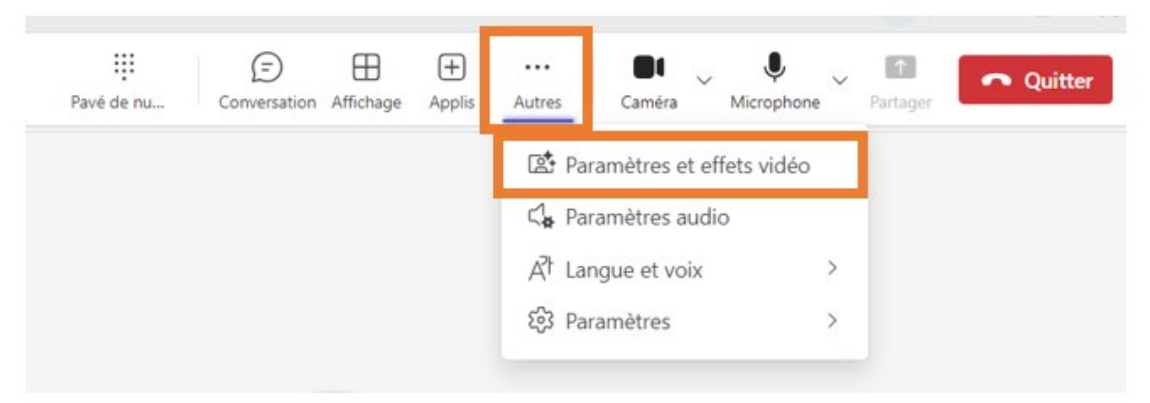

3. Dans la fenêtre « Paramètres et effets vidéo » qui s'est ouverte, choisissez Ajouter nouveau, puis allez sélectionner l'arrière-plan enregistré dans l'étape 1

| Paramètres et effets vidéo $\qquad 	imes$ |            |                 |  |
|-------------------------------------------|------------|-----------------|--|
| Effets vidéo                              | Avatars Pa | ramètres        |  |
| <ul> <li>Arrière-plans</li> </ul>         |            |                 |  |
| Aucun                                     |            | Ajouter nouveau |  |

4. Sélectionnez l'image de l'arrière-plan souhaitée qui est apparue en première position parmi les différentes propositions. Une fois sélectionnée, l'image apparaît cerclée de violet

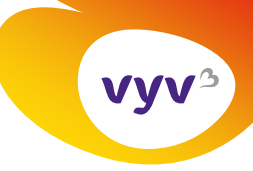

| Paramètres et effets vidéo $\qquad 	imes$                                                                    |                       |                   |  |
|----------------------------------------------------------------------------------------------------|-----------------------|-------------------|--|
| Effets vidéo                                                                                                 | Avatars Pa            | ramètres          |  |
| <ul> <li>Arrière-plans</li> </ul>                                                                            |                       |                   |  |
| Aucun                                                                                                    | // ><br>Flou standard | ↑ Ajouter nouveau |  |
|                                                                                                    |                       |                   |  |
|                                                                                                    |                       |                   |  |
|                                                                                                    |                       | here a            |  |
|                                                                                                    |                       |                   |  |
| <ul> <li>Les autres personnes ne verront pas votre vidéo<br/>pendant que vous affichez un aperçu.</li> </ul> |                       |                   |  |
| Aperçu                                                                                                    |                       |                   |  |
| Appliquer                                                                                                    |                       |                   |  |

Il vous est possible de faire un aperçu avant d'appliquer cet arrière-plan.

Cet arrière-plan restera présent pour vos futures réunions. Pour le supprimer, vous pourrez cliquer, dans la fenêtre ci-dessus, sur le bouton « Aucun » ou bien encore en sélectionner un autre.

## A noter

Par défaut, Teams est configuré avec une image en « mode miroir ». Il est donc normal que votre image et l'arrière-plan vous apparaissent à l'envers. Les autres participants à la réunion voient l'image de façon correcte, inutile de tenter de l'inverser.